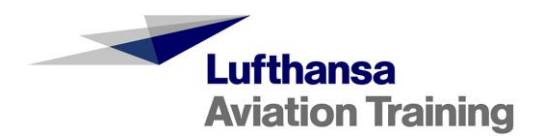

# Customer Handbook Hotel Bookings in MySIM

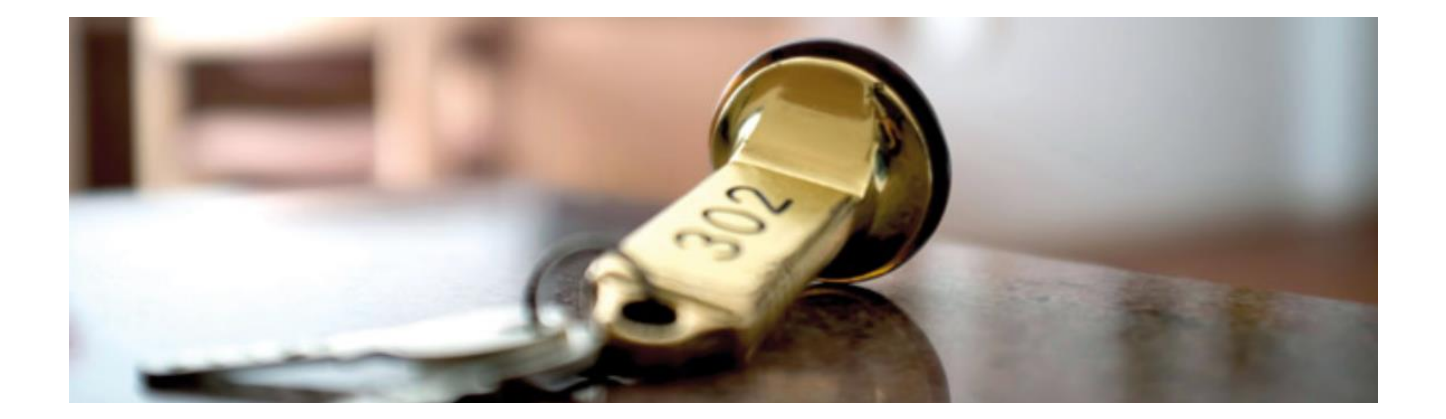

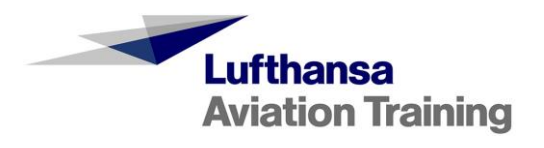

# Contents

| 1. | Hotel Bookings in MySIM        | 3    |
|----|--------------------------------|------|
| 2. | Create a Booking – New Booking | 4    |
| 3. | Manage Bookings – My Bookings  | 7    |
|    | 3.1 Changes/Amendments         | . 10 |
|    | 3.2 Cancel Booking             | . 11 |
|    | 3.3 Accept/Reject New Offer    | . 11 |
| 4. | Contact                        | .13  |

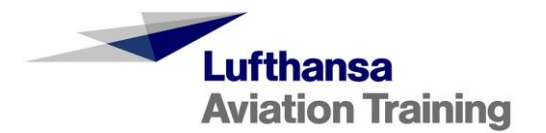

### 1. Hotel Bookings in MySIM

We offer a large selection of hotels in different categories at all Lufthansa Aviation Training locations for you at discounted rates.

In our new hotel booking tool in MySIM, you can book hotels online, manage your bookings, and make cancellations or changes. The new and modern booking process ensures a fast, smooth procedure. With this, you can make bookings flexibly at any time and keep track of all bookings made.

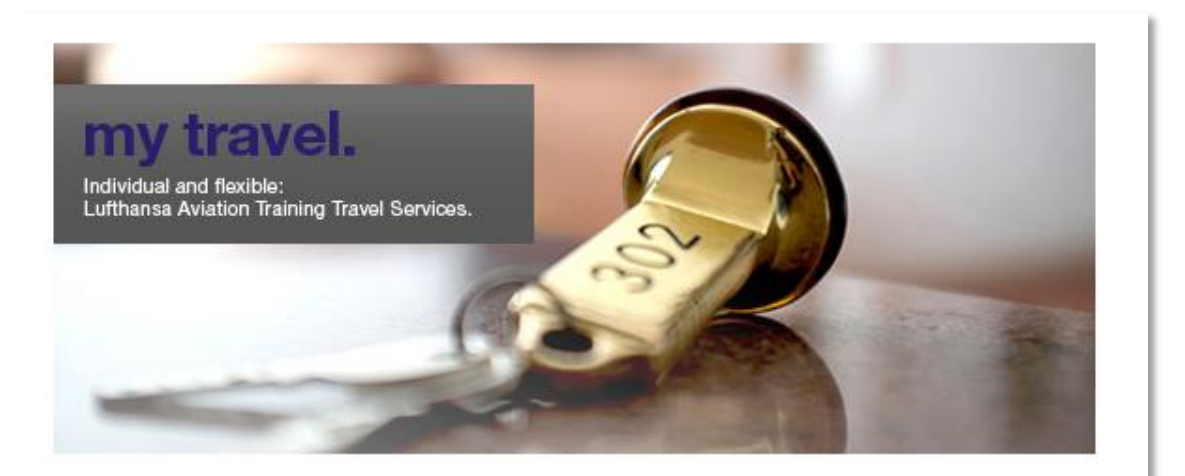

# Welcome. To more than 20 hotels in 5 locations.

To ensure that the training is efficient and successful, your employees need a suitable environment outside of training hours. Reliable quality standards, short distances, Wi-Fi access, individual check-in times, and guest services that meet their needs and make them feel relaxed. And it would be nice to have all of this with prices that stay low, a high level of planning reliability and simple booking methods. Our partner hotels offer you precisely what you and your employees need for a successful training experience.

You can choose your hotel and view your bookings here:

#### New Booking

My Bookings

#### Our Travel Services team: we're there for you

> Contact Travel Services

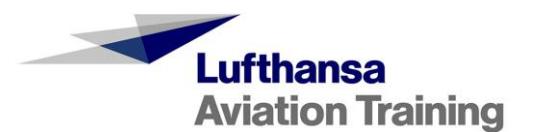

# 2. Create a Booking – New Booking

Under "New Booking," you can create new hotel bookings.

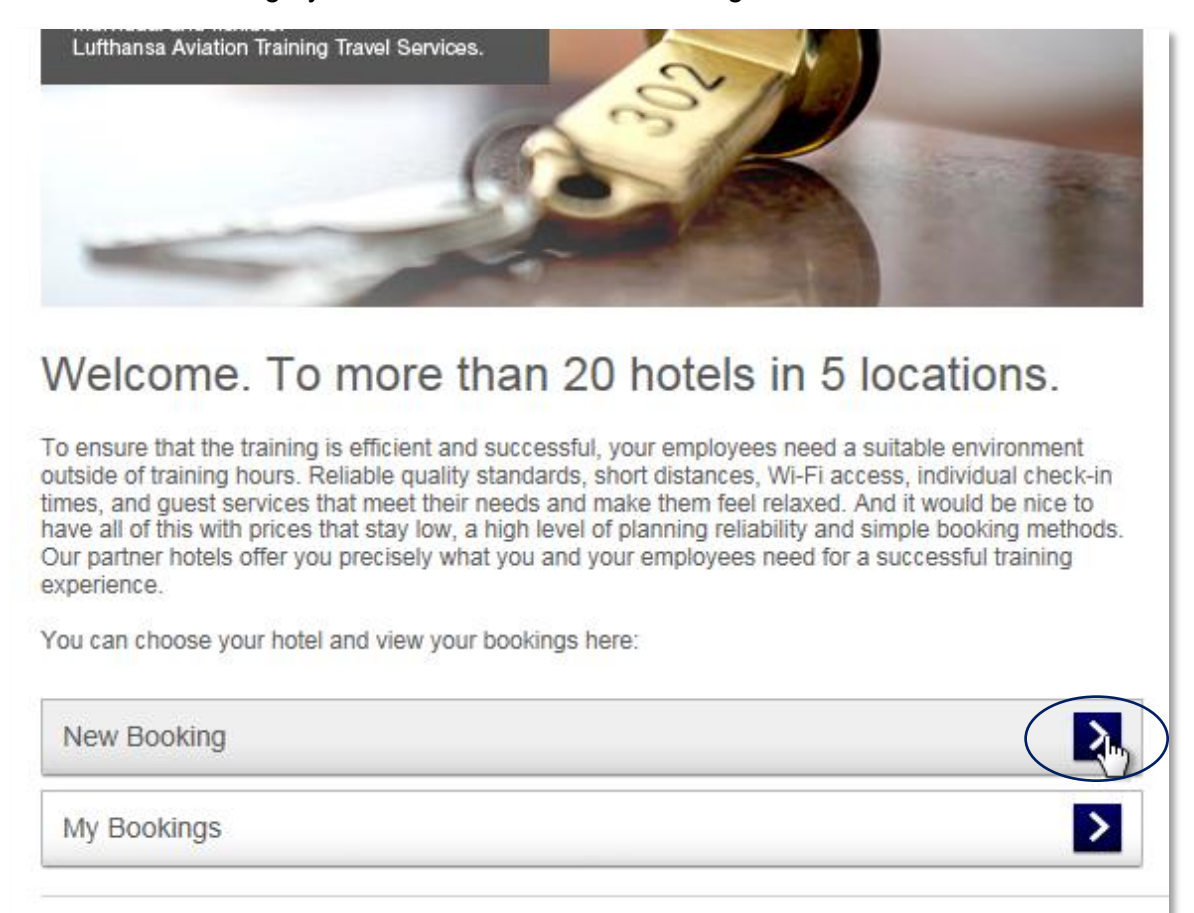

Our Travel Services team: we're there for you

> Contact Travel Services

#### Select your desired location:

| New Bookings |   |
|--------------|---|
| Berlin       | > |
| Munich       | > |
| Frankfurt    |   |
| Essen        | > |
| Vienna       | > |

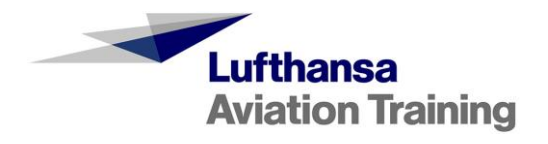

| Here, you can select your desired hotel from our various partner hotels | n different categories. |
|-------------------------------------------------------------------------|-------------------------|
|-------------------------------------------------------------------------|-------------------------|

| Select hotel Compl                                                                                                    | lete Request                 | Confirm Request                                                                                                    |                  |
|----------------------------------------------------------------------------------------------------|------------------------------|----------------------------------------------------------------------------------------------------|------------------|
| Frankfurt                                                                                                    |                              |                                                                                                    |                  |
| Steigenberger Airport Hotel 🚖 🚖 🚖                                                                                          | View hotel                   | € 124 Book hotel                                                                                                    |                  |
| Sheraton Frankfurt Airport Hotel & Conference<br>Center 🗚 📩                                                                | View hotel                   | € 125 Book hotel                                                                                                    |                  |
| InterContinental Frankfurt 大大大大大                                                                                           | View hotel                   | The prices indicated here<br>correspond to the contract<br>with LET, subject to availa                                        | ual rate         |
| Hilton Frankfurt Airport 🚖 🚖 🚖                                                                                             | View hotel                   |                                                                                                    | Dinty.           |
| balladins SUPERIOR Hotel Frankfurt Airport 🚖 🚖                                                                             | View hotel                   | € 80 Book hotel                                                                                                    |                  |
| NH Frankfurt Rhein Main 🚖 🚖                                                                                                | View hotel                   | € 90 Book hotel                                                                                                    |                  |
| NH Frankfurt Airport 🚖 🚖                                                                                                   | View hotel                   | € 92 Book hotel                                                                                                    |                  |
| Hilton Garden Inn Frankfurt Airport 📩                                                                                      | View hotel                   | € 132 Book hotel                                                                                                    |                  |
| MEININGER Hotel Frankfurt/Main Airport 🚖                                                                                   | View hotel                   | € 68 Book hotel                                                                                                    |                  |
| Price per nigh                                                                                                    | nt and participant inclu     | ding tax and breakfast<br>Subject to our Terms and Condit                                                                     | bility.<br>tions |
| nder "View hotel," you can get a<br>st impression of the hotel.                                                            | Und<br>a ne<br>desi<br>to th | er "Book hotel," you can creat<br>w booking request for your<br>red hotel. You will then proce<br>e reservation request form. | ite<br>eed       |
| penberger Airport Hotel<br>cerschweinstiege 16<br>549 Frankfurt - Germany<br>one: +49 (0)69 2601 20 02 288<br>More details |                              | ×                                                                                                    |                  |
| 124                                                                                                    | Here, yo about th            | ou will find further information<br>ne hotel.                                                                                 | ו                |

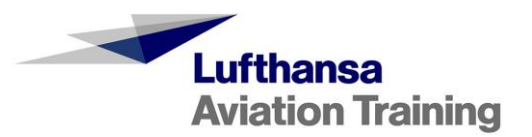

|             |                                                                                                    | These data are filled in automatically<br>from the system; only the telephone<br>number is manually entered                       |
|-------------|----------------------------------------------------------------------------------------------------|----------------------------------------------------------------------------------------------------|
|             | Select hotel Complete Request Reference                                                                                                    | Confirm Request Number : 10084-15-02-00SXS-12479                                                                                  |
| A<br>L<br>B | Airline/Customer<br>Location Frankfurt<br>Hetel Steigenberger Airport Hotel<br>Breakfast ©Yes ONo                                                                                                    | Your contact details:<br>Name<br>First Name<br>e-Mail<br>Phone +<br>Payment Prepayment                                            |
| T<br>T<br>T | Training Participant(s)       Title     Name       Mr.     Image: Compare the second second | Departure Date  - Cancel Person                                                                                                   |
| S           | + Add Person Special Requests                                                                                                    | Here, you can remove persons from your booking.                                                                                   |
|             | < Back Review Request                                                                                                    | Please read our General Terms and<br>Conditions.                                                                                  |
| •           |                                                                                                    | You can enter special requests if necessary here. Your special                                                                    |
| you         | ir booking here.                                                                                                    | requests will be taken into account<br>by the hotel whenever possible;<br>however, they cannot be                                 |
|             | Here is where you proceed to check<br>your reservation data.                                                                                                    | guaranteed. Therefore, please do<br>not make any bookings that are<br>dependent upon the fulfillment of<br>your special requests. |

You will see the reservation request form here:

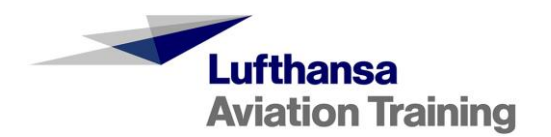

After you have entered and reviewed all data, you can submit your booking. You will receive a confirmation e-mail from us. As soon as the hotel has responded to your booking request, you will be informed of this via e-mail and, if applicable, of any additional steps to take. The hotel can respond to your booking request in the following ways:

- By confirming it
- By rejecting it if there is insufficient capacity available
- By suggesting a new total price if the contractual rate is no longer available (e.g. during trade fairs). In the event that a new price is suggested, you must respond to this within a **period of 24 hours**. Otherwise, your booking request will expire and no booking will be made.

## 3. Manage Bookings – My Bookings

Under "My Bookings," you can view all of your bookings as well as manage and edit them.

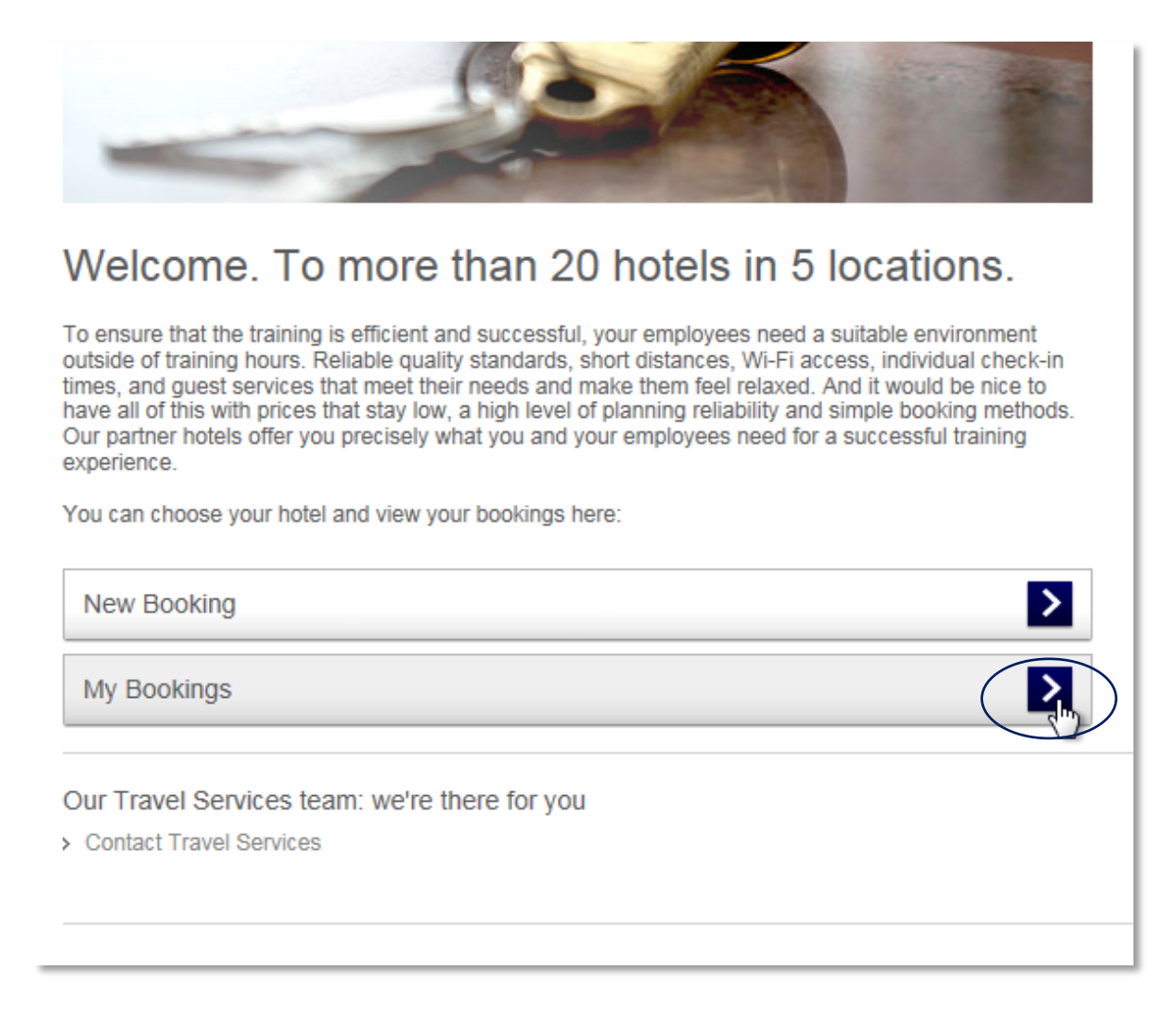

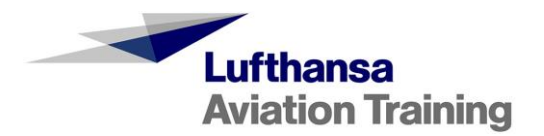

| ✓ Filter                                                                                                    | >                                                                |                                                                                                    |                                                                                                    |                                                                                                    |                                                              |                                                     |                                                                                                 | Res                                                                                     | et Filter                            | >  |
|----------------------------------------------------------------------------------------------------|------------------------------------------------------------------|----------------------------------------------------------------------------------------------------|----------------------------------------------------------------------------------------------------|----------------------------------------------------------------------------------------------------|--------------------------------------------------------------|-----------------------------------------------------|-------------------------------------------------------------------------------------------------|-----------------------------------------------------------------------------------------|--------------------------------------|----|
| Status                                                                                                    |                                                                  | Hotel                                                                                                    |                                                                                                    |                                                                                                    | Reference Numbe                                              | r,                                                  |                                                                                                 | Reservation Numbe                                                                       | я                                    |    |
| Select All                                                                                                    |                                                                  | Sel                                                                                                    | lect All                                                                                                    |                                                                                                    | Select All                                                   |                                                     |                                                                                                 | Select All                                                                              |                                      |    |
| Request in progress     Request confirmed     Request rejected     Change in progress     Change rejected     Change confirmed     Cancelled                                                                                                    |                                                                  | Rai     Rai     Rai     Rai     Rai     Rai     Rai     Rai     Ste     Ste     Inte     Hol     per     ME     Lec     Shi     Ste     Shi                                                                                                    | disson Blu Ho<br>tei Pullman B<br>tel Pullman B<br>higenberger H<br>sigenberger H<br>erCityHotel B<br>erCityHotel B<br>diday Inn Berli<br>ntahotel Berli<br>EININGER Ho<br>onardo Airpor<br>eraton Essen<br>sigenberger A<br>eraton Franid | erlin Schweiz<br>erlin Schweiz<br>lotel Am Kanzl<br>lotel Berlin<br>erlin Hauptbah<br>erlin-Brandenb<br>in Airport - Co<br>n-Köpenick<br>ktel Berlin Airport<br>t Hotel Berlin<br>Hotel<br>Birport Hotel<br>furt Airport Hotel<br>furt Airport Hotel | Usi<br>you<br>per<br>opt                                     | ng the f<br>Ir bookii<br>sonal n<br>imal ove        | ilter, yo<br>ngs ac<br>eeds a<br>erview                                                         | ou can orga<br>cording to y<br>ind thus ge<br>of your boo                               | anize<br>your own<br>t an<br>okings. |    |
|                                                                                                    |                                                                  | [ One                                                                                                    | Training Da                                                                                                    | r tarihituri.                                                                                                    |                                                              |                                                     |                                                                                                 |                                                                                         |                                      |    |
| ocation                                                                                                    |                                                                  | Name of                                                                                                    | erContinental<br>f Training Per                                                                                                    | rson                                                                                                    |                                                              |                                                     |                                                                                                 |                                                                                         |                                      |    |
| © Select All                                                                                                    |                                                                  | Name of                                                                                                    | erContinental<br>f Training Pel<br>All                                                                                                    | rson                                                                                                    |                                                              |                                                     |                                                                                                 |                                                                                         |                                      |    |
| Select All                                                                                                    | []                                                               | Name of<br>Select /<br>Booking                                                                                                    | f Training Per<br>All<br>Date                                                                                                    | rson                                                                                                    | Booking Month                                                |                                                     |                                                                                                 | Booking Range                                                                           |                                      |    |
| © Select All<br>Arrival Date<br>Select All                                                                                                    | •                                                                | Name of<br>Select /<br>Booking                                                                                                    | f Training Per<br>All<br>Date<br>All                                                                                                    | ison                                                                                                    | Booking Month                                                |                                                     | •                                                                                               | Booking Range<br>Select All                                                             |                                      | •  |
| © Select All<br>Arrival Date<br>Select All                                                                                                    | •                                                                | Name of<br>Select /<br>Booking                                                                                                    | f Training Per<br>All<br>Date<br>All                                                                                                    | rson (+)                                                                                                    | Booking Month <ul> <li>Select All</li> </ul>                 |                                                     | •                                                                                               | Booking Range<br>Select All                                                             | y fitter                             | •  |
| Select All  Arrival Date Select All  eference Reservation umber Number                                                                                                    | •<br>•<br>Name of Traini<br>Person                               | Name of Select / Booking Select / Internet of Select / Internet of Selec | f Training Per<br>All<br>Date<br>All<br>Booking<br>Date                                                                                                    | rson<br>•                                                                                                    | Booking Month  Select All  Check-In                          | Check-Out                                           | •<br>Total price                                                                                | Booking Range<br>Select All<br>Appl<br>Status                                           | y filler                             | •  |
| Location                                                                                                    | •<br>•<br>Name of Traini<br>Person<br>Ms. Blum. Tan              | Name of<br>Select /<br>Booking                                                                                                    | f Training Per<br>All<br>Date<br>All<br>Booking<br>Date<br>05 10 2016                                                                                                    | Hotel                                                                                                    | Booking Month  Select All  Check-In  11.12.2016              | Check-Out<br>16.12.2016                             | <ul> <li>Total price</li> <li>€ 500,00</li> </ul>                                               | Booking Range<br>Select All<br>Appl<br>Status<br>New Offer<br>Change<br>confirmed       | y filter                             | •  |
| ocation  Select All  Arrival Date  Select All  Select All  Select | Name of Traini Person Ms. Blum Tan Mr. Schmitt K                 | Name of Select / Booking                                                                                                    | d Training Per<br>All<br>Date<br>All<br>Booking<br>Date<br>05 10.2016                                                                                                    | Hotel Ricardas Test Hotel Ricardas Test Hotel                                                                                                    | Booking Month  Select All  Check-In  11.12.2016  17.12.2016  | Check-Out<br>16.12.2016<br>18.12.2016               | <ul> <li>▼</li> <li>Total price</li> <li>€ 500,00</li> <li>€ 44,00</li> </ul>                   | Booking Range<br>Select All<br>Appl<br>Status<br>New Offer<br>Change<br>confirmed       | y filter<br>P / 1                    | ,  |
| Incation       Image: Select All       Select All                                                                                                    | Name of Train<br>Person Ms. Blum Tan Mr. Schmitt K Ms. Berger Fr | Name of<br>Select /<br>Booking<br>Select /                                                                                                    | d Training Per<br>All<br>Date<br>All<br>Booking<br>Date<br>05 10 2016<br>05 10 2016                                                                                                    | Framion<br>Ison<br>Ison<br>I-<br>I-<br>I-<br>I-<br>I-<br>I-<br>I-<br>I-<br>I-<br>I-                                                                                                    | Booking Month   Select All  Check-In  11.12.2016  10.12.2016 | Check-Out<br>16 12 2016<br>18 12 2016<br>17.12 2016 | <ul> <li>▼</li> <li>Total price</li> <li>€ 500,00</li> <li>€ 44,00</li> <li>€ 600,00</li> </ul> | Booking Range Select All Appl Status Status Change confirmed New Offer Change confirmed | y fiter<br>P/1<br>P                  | 1. |

You have an overview of all bookings sorted by reference number.

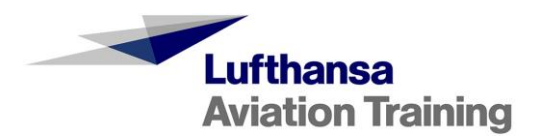

You can view all bookings that have been made, edit them, or cancel them. You can do this using the icons that are located on the right next to the individual bookings.

| Reference<br>Number                 | Reservation<br>Number | Name of Training<br>Person | Booking<br>Date | Hotel               | Check-In   | Check-Out  | Total price                 | Status                           |    |       |
|-------------------------------------|-----------------------|----------------------------|-----------------|---------------------|------------|------------|-----------------------------|----------------------------------|----|-------|
| 10231-16-<br>10-<br>00ABR-<br>16262 | 1654983               | Ms. Blum Tanja             | 05.10.2016      | Ricardas Test Hotel | 11.12.2016 | 16.12.2016 | € 500,00                    | New Offer<br>Change<br>confirmed | Pr | i (•) |
| 10231-16-<br>10-<br>00ABR-<br>16261 | 585255                | Mr. Schmitt Kevin          | 05.10.2016      | Ricardas Test Hotel | 17.12.2016 | 18.12.2016 | € 44,00                     | Cancelled                        | Q  | ¢     |
| 10231-16-<br>10-<br>00ABR-<br>16260 | 4544455               | Ms. Berger Franziska       | 05.10.2016      | Ricardas Test Hotel | 10.12.2016 | 17.12.2016 | € 600,00                    | New Offer<br>Change<br>confirmed | P/ |       |
|                                     | 2974961               | Mr. Berger Kai             | 05.10.2016      | Ricardas Test Hotel | 10.12.2016 | 20.12.2016 | € 440,00<br>€ <b>264,00</b> | New Offer<br>Change rejected     | ٩  | (J)   |
|                                     |                       |                            |                 |                     |            |            |                             |                                  |    |       |

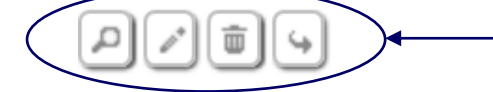

- Magnifying glass: You can view the details of the booking here.
  - Pencil: You can edit and make changes here.
  - Trash can: You can cancel a booking here.
- Arrow: Here, you can apply the data set of one booking to another booking. When doing so, please make sure not to make any double bookings and, if necessary, to cancel any bookings that are no longer needed.

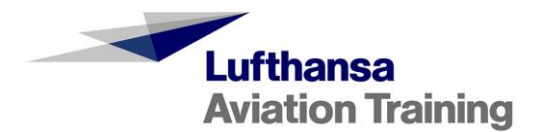

#### 3.1 Changes/Amendments

In order to make a change/amendment to a booking made in the "My Bookings" menu item, go to the pencil icon next to the corresponding booking.

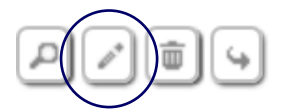

Via the pencil icon, you will proceed to the details of your booking and can make changes to your name, arrival or departure date, and send your change request to the hotel. Your changes will be marked in blue for improved clarity.

|                                                                       |                                                                                      |                                                                            |                                                            |                                            |                | Reference Number: 10231-16-10-00 | -16246 |  |  |
|-----------------------------------------------------------------------|--------------------------------------------------------------------------------------|----------------------------------------------------------------------------|------------------------------------------------------------|--------------------------------------------|----------------|----------------------------------|--------|--|--|
|                                                                       |                                                                                      |                                                                            |                                                            |                                            |                |                                  |        |  |  |
| Booking Details                                                       | ofor Mr./Ms Maeve Roche                                                              |                                                                            |                                                            |                                            |                |                                  |        |  |  |
| Airline/Custome<br>Location<br>Hotel<br>Breakfast<br>Contract rate pe | er<br>Yes<br>er night € 44,00                                                        |                                                                            |                                                            |                                            |                |                                  |        |  |  |
| Training P                                                            | articipant(s)                                                                        |                                                                            |                                                            |                                            |                |                                  |        |  |  |
| Title                                                                 | Name                                                                                 | First Name                                                                 | Check-In                                                   | Check-Out                                  | Total<br>price | State                            |        |  |  |
| Ms. 🗸                                                                 | Müller                                                                               | Sandra                                                                     | 16.12.2016                                                 | 18.12.2016                                 | € 88,00        | Change in<br>progress            |        |  |  |
| Special Re                                                            | equests                                                                              |                                                                            |                                                            |                                            |                |                                  |        |  |  |
|                                                                       |                                                                                      | ^                                                                          |                                                            |                                            |                |                                  |        |  |  |
|                                                                       |                                                                                      | $\sim$                                                                     |                                                            |                                            |                |                                  |        |  |  |
| < Back                                                                |                                                                                      |                                                                            |                                                            |                                            |                |                                  |        |  |  |
| Reservatio                                                            | Reservation History :                                                                |                                                                            |                                                            |                                            |                |                                  |        |  |  |
| 04.10.2016 15:-<br>04.10.2016 15:-<br>04.10.2016 15:-                 | 44 : marcell.jourdan@lft.d<br>46 : Hotel: : BOOKING CC<br>46 : marcell.jourdan@lft.d | Ih.de : BOOKING REQUE:<br>DNFIRMED : Ms. Sabine N<br>Ih.de : CHANGE REQUES | ST<br>Iüller 16.12.2016 - 18.1<br>T : Old Title: Ms. Sabir | 12.2016 (15657)<br>ne Müller New Title: Ms | . Sandra M     | üller.                           |        |  |  |

In the "My Bookings" menu item, you will see the currently confirmed date under the magnifying glass. You will see your changed date under the pencil. If the changed date is confirmed by the hotel, you will see the last date requested by you as well as the confirmed date in both views. The change request is sent to the hotel and you will receive an e-mail indicating that your request is being processed.

As soon as the hotel has processed your change request, you will be informed of this via e-mail. The hotel can respond to your booking request in the following ways:

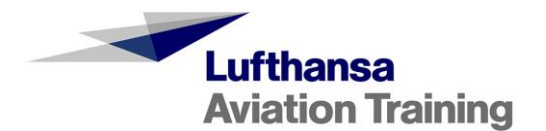

- By confirming it
- By rejecting it if there is insufficient capacity available (e.g. if the booking period has changed)
- By suggesting a new total price if the price at the agreed conditions is no longer available (e.g. during trade fairs). In the event that a new price is suggested, you must respond to this within a **period of 24 hours**. Otherwise, your booking request will expire and no booking will be made.

### 3.2 Cancel Booking

In order to cancel a booking, go to the "My Bookings" menu. Here, you will see your bookings and can make cancellations using the trash can symbol on the right next to the corresponding booking.

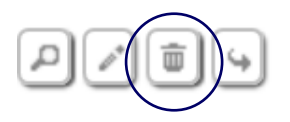

After you confirm your action again, the cancellation is made and an e-mail will be sent to you. The cancellation is effective immediately. You will not require any confirmation from the hotel. If you need to cancel the booking, it is your responsibility to do so via the online booking tool. In order to avoid cancellation costs, cancellations should be made before 4:00 p.m. on the day of arrival. Costs that may arise as a result of a cancellation must be paid by you after an invoice has been issued.

In the "My Bookings" overview, the booking will now be shown to you with the status "Cancelled."

#### 3.3 Accept/Reject New Offer

If the hotel does not have any capacity at the contractual rate during the time period you requested (e.g. during trade fairs), the hotel may offer you a new total price. You will be informed of this via email. You must respond to this **within 24 hours**. Otherwise, your booking request will expire and no booking will be made. In the "My Bookings" overview, you will then be shown the booking with the status "New Offer expired."

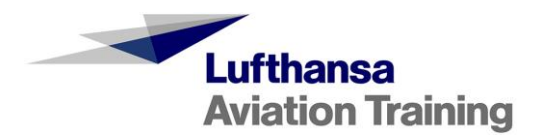

Following the link in your e-mail will take you directly to your booking, or you can see a yellow symbol in your booking overview under "My Bookings," which will alert you of the new offer.

| Reference<br>Number                 | Reservation<br>Number | Name of Training<br>Person | Booking<br>Date | Hotel               | Check-In                 | Check-Out  | Total price                 | Status              |   |
|-------------------------------------|-----------------------|----------------------------|-----------------|---------------------|--------------------------|------------|-----------------------------|---------------------|---|
| 10231-16-<br>10-<br>00ABR-<br>16262 | 1654983               | Ms. Blum Tanja             | 05.10.2016      | Ricardas Test Hotel | 12.12.2016<br>11.12.2016 | 16.12.2016 | € 176,00<br>€ <b>500,00</b> | New Offer<br>Change | 9 |

#### After clicking the

symbol, you can accept or reject the new offer.

|                                                                                               |                                                            |                                                        | Reference Number: 102     | 31-16-10-00 16262 |
|-----------------------------------------------------------------------------------------------|------------------------------------------------------------|--------------------------------------------------------|---------------------------|-------------------|
|                                                                                               |                                                            |                                                        |                           |                   |
| Booking Details for Mr./Ms Maeve Roche .                                                      |                                                            |                                                        |                           |                   |
|                                                                                               |                                                            |                                                        |                           |                   |
| Airline/Customer                                                                              |                                                            |                                                        |                           |                   |
| Hotel                                                                                         |                                                            |                                                        |                           |                   |
| Breaktast Yes<br>Contract rate per night € 44,00                                              |                                                            |                                                        |                           |                   |
| Training Particinant(s)                                                                       |                                                            |                                                        |                           |                   |
|                                                                                               |                                                            |                                                        |                           |                   |
| litte Name Firs                                                                               | t Name Check-In                                            | Check-Out                                              | lotal State<br>price      |                   |
| Ms. 🗸 Tanja Blu                                                                               | m 11.12.2                                                  | 16.12.2016                                             | € 220,00 New Offer Accept | Reject            |
|                                                                                               |                                                            |                                                        | € 500,00 £nange           |                   |
| Special Requests                                                                              |                                                            | Γ                                                      |                           |                   |
|                                                                                               |                                                            |                                                        | You can accept or reject  | the new           |
|                                                                                               | ^                                                          | Ļ                                                      | oller here.               |                   |
|                                                                                               | $\sim$                                                     |                                                        | a soo tha now total       |                   |
|                                                                                               |                                                            | nrice highligh                                         | ted in blue               |                   |
| - Deele                                                                                       | l                                                          | price nigningi                                         |                           |                   |
| < DAUK                                                                                        |                                                            |                                                        |                           |                   |
| Reservation History :                                                                         |                                                            |                                                        |                           |                   |
| 05.10.2016 15:13 : marcell.jourdan@lft.dlh.de :                                               | BOOKING REQUEST                                            |                                                        |                           |                   |
| 05.10.2016 15:22 : Hotel: : BOOKING CONFIR<br>05.10.2016 15:25 : marcell.jourdan@lft.dlh.de : | MED : Ms. Blum Tanja 12.12.20<br>CHANGE REQUEST : Old: 12. | 16 - 16.12.2016 (1654983)<br>12.2016 - 16.12.2016 New: | 11.12.2016 - 16.12.2016.  |                   |
| 05.10.2016 15:44 : Hotel: : BOOKING OFFER :                                                   | Ms. Blum Tanja EUR 500,00                                  |                                                        |                           |                   |

- If you accept the new total price offered, you will again receive a response from the hotel via e-mail with the reservation number and the status will change to "Request confirmed"
- If you reject the new offer, no booking will be made.
- If you do not take any action within the 24 hour period, the new offer will expire and no booking will be made.

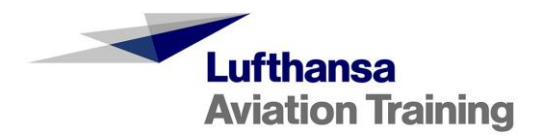

# 4. Contact

If you have any additional questions, our Team Travel Services would be happy to assist you.

Travel Services Phone: +49 (0)69 696 -93750 E-mail: travelservices@lat.dlh.de